# **UNIVERSITY OF TWENTE.**

## HOW TO ADD OR DELETE AN ICE ADDRESS IN OSIRIS STUDENT

IN THIS MANUAL, YOU CAN CHECK IN 5 STEPS HOW YOU CAN ADD ICE (IN CASE OF EMERGENCY) DATA IN OSIRIS.

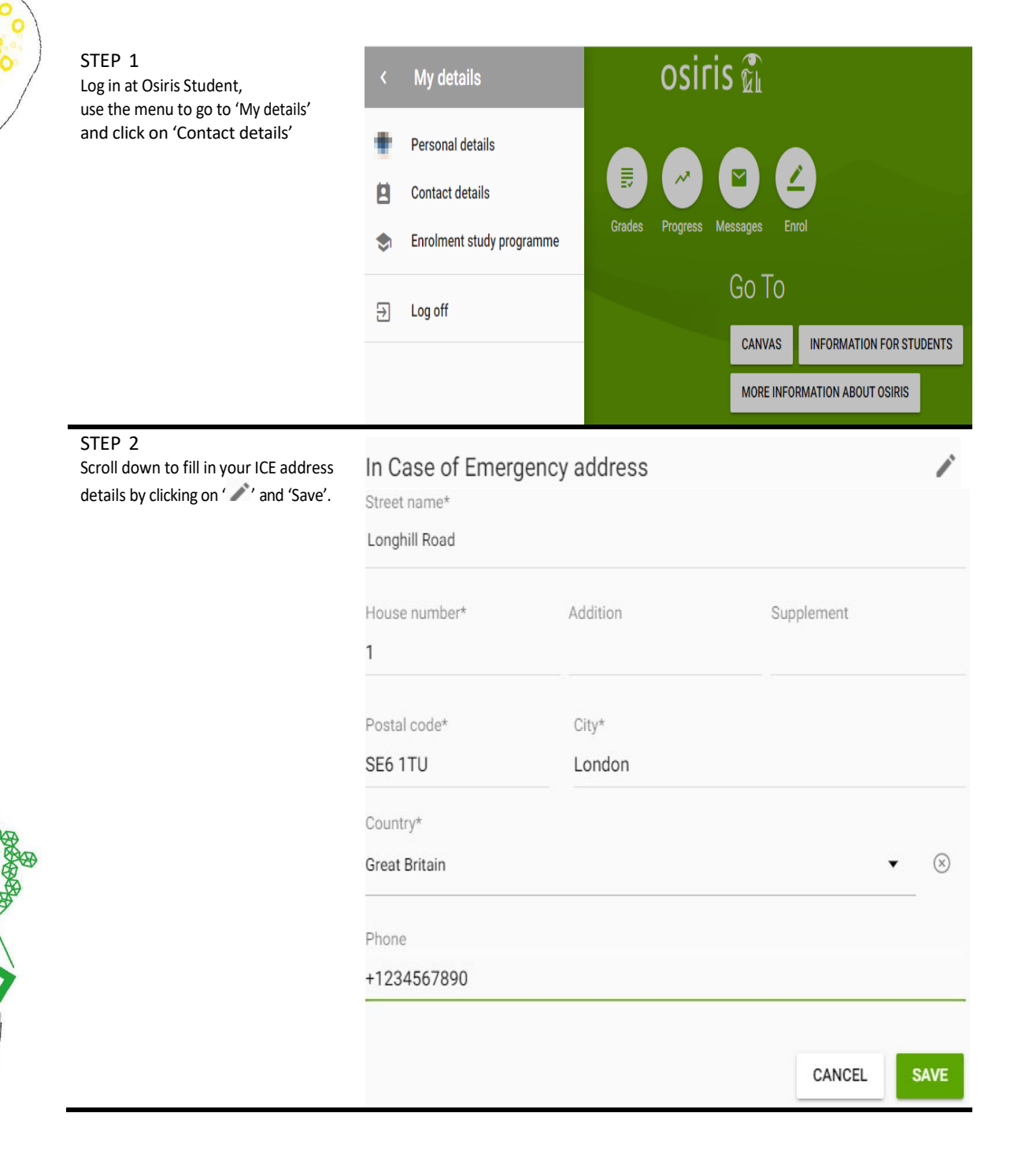

| STEP 3<br>The default setting for giving<br>permission to use your ICE address<br>details in case of emergency is set to | In Case of Emerger<br>Street name*<br>Longhill Road | ncy address  |                  |  |  |
|----------------------------------------------------------------------------------------------------|-----------------------------------------------------|--------------|------------------|--|--|
| 'No'. By clicking on ' 🖍 ' you can change this to 'Yes'.                                                                 | House number*<br>1                                  | Addition     | Supplement       |  |  |
|                                                                                                    | Postal code*                                        | City*        |                  |  |  |
|                                                                                                    | Country*                                            | London       |                  |  |  |
|                                                                                                    | Great Britain<br>Phone                              |              | Select an option |  |  |
|                                                                                                    | +1-23456789(<br>Yes                                 |              |                  |  |  |
|                                                                                                    | In Case of Emer<br>Do you give perr<br>Yes          |              | CANCEL           |  |  |
|                                                                                                    | Name of ICE contact                                 |              |                  |  |  |
|                                                                                                    | How is this person related to you?                  |              |                  |  |  |
|                                                                                                    | Other relevant info you think UT needs to know ICE  |              |                  |  |  |
|                                                                                                    |                                                     |              |                  |  |  |
|                                                                                                    |                                                     |              | CANCEL SAVE      |  |  |
| STEP 4                                                                                                    | In Case of Emer                                     | dency addres | S                |  |  |

After filling in the details and giving permission to use ICE data in case of emergency, click on 'Save'.

| Street name*                                          |                              |            |      |
|-------------------------------------------------------|------------------------------|------------|------|
| Longhill Road                                         |                              |            |      |
| House number*                                         | Addition                     | Supplement |      |
| 1                                                     |                              |            |      |
| Postal code*                                          | City*                        |            |      |
| SE6 1TU                                               | London                       |            |      |
| Country*                                              |                              |            |      |
| Great Britain                                         |                              | ,          | • 🗵  |
| Phone                                                 |                              |            |      |
| +1-234567890                                          |                              |            |      |
| In Case of Emergency<br>Do you give permission<br>Yes | to use ICE data in case of ( | emergency? | • 🛞  |
| Name of ICE contact                                   |                              |            |      |
| Miss                                                  |                              |            |      |
| How is this person relat                              | ed to you?                   |            |      |
| Mother                                                |                              |            |      |
| Other relevant info you t                             | think UT needs to know ICE   |            |      |
| Allergic to                                           |                              |            |      |
|                                                       |                              |            |      |
|                                                       |                              | CANCEL     | SAVE |

## **UNIVERSITY OF TWENTE.**

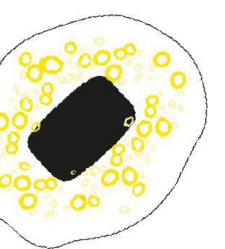

## STEP 5

### To delete or change the ICE address, click on ' ' and change the box for giving permission to use ICE data in case of emergency to 'No'. You can then clear all the ICE data fields. Street name, house number, postal code, city, and the country still have to be filled in.

Please note that there are some required data fields. You can enter a bullet/dot to fill in these fields.

| I | n | Case | of Er | nergen | cy ad | dress |
|---|---|------|-------|--------|-------|-------|
|   |   |      |       |        |       |       |

| Street name                                                        |          |            |  |  |
|--------------------------------------------------------------------|----------|------------|--|--|
| House number<br>1                                                  | Addition | Supplement |  |  |
| Postal code                                                        | City     |            |  |  |
| Country<br>Great Britain                                           |          |            |  |  |
| Phone                                                              |          |            |  |  |
| In Case of Emergency                                               |          |            |  |  |
| Do you give permission to use ICE data in case of emergency?<br>No |          |            |  |  |

Name of ICE contact

How is this person related to you?

Other relevant info you think UT needs to know ICE

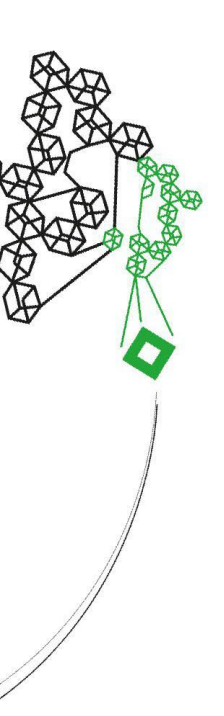